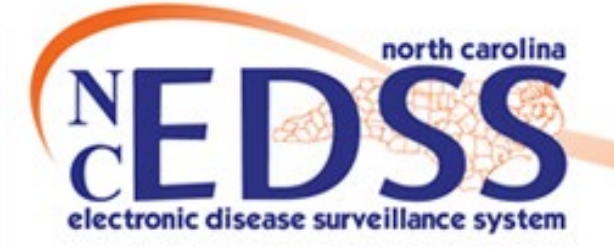

# Linking to an Event/Outbreak

#### September 2024

#### Linking Events

- Create a Linked Event for a New Person
- Create a Linked Event for an Existing Person
- Link to an Existing Event
- Link to Multiple Events
- Link to an Outbreak

Agenda

# Linking Events

- Why do we link events?
- How to View Linked Events
- Searching

## Why do we link events?

Linking creates a connection between a person's disease event

and...

An outbreak of that disease

OR

To another person's event

## • Linking Events to one another or to an Outbreak

Allows users to track related events

Helps track and prevent disease spread

## How to View Linked Events

| Basic Information       |                 |
|-------------------------|-----------------|
| Event ID:               | 170001140       |
| Disease:                | Gonorrhea (300) |
| Name:                   | Sammy Saturn    |
| Birth Date:             | 09/27/1977      |
| Age:                    | 46              |
| Gender:                 | Male            |
| Home Phone:             | (919) 188-2909  |
| Mobile Phone:           | (919) 182-8911  |
| Type:                   | Interactive     |
| Investigation Status:   | Open            |
| Linked Events/Contacts: | 0 (View)        |
| Attachments:            | 0 (Add)         |

- On the Event Summary dashboard under Basic Information, you will find the Linked Events/Contacts row
  - This indicates if the event is currently linked with any other events and the number of linked events
    - In the example above, the event is linked to 0 (zero) events
  - To view currently linked events or to link an event, click the (View) hyperlink

## How to View Linked Events

| Filter Linked E         | vents       |        |             |             |                           |
|-------------------------|-------------|--------|-------------|-------------|---------------------------|
| Disease: Apply Filter R | eset Filter | Sta    | itus:       | ~           |                           |
| Linked Events           | 1           |        |             |             |                           |
| Event ID                | Name        | Status | Create Date | Disease     | Effective Date            |
|                         |             |        |             | Ν           | o data available in table |
|                         |             |        |             |             |                           |
| Link Events             |             |        |             |             |                           |
| Operation:              |             | Lin    | k Type:     | Relationshi | D:                        |
| Create Linked Ev        | vent        | ~      |             | ~           | ~                         |
| Disease:                |             |        |             |             |                           |
| Gonorrhea (300)         | )           | ~      |             |             |                           |
| Select Person           | ⊗ Clear     |        |             |             |                           |

 Once you have clicked in the View hyperlink, this is the screen you will see.

### How to view linked Events cont.

- Linked Events screen
  - Filter Linked Events section
    - Filters the linked events in the Linked Events table
  - Linked Events table
    - List of all events linked to the event
  - Link Events section
    - Where all the linking gets done
      - Create Linked Event
      - Link to Existing Event

## Searching

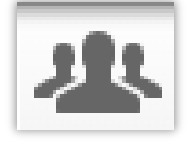

- Always search for the person you are linking to your case prior to doing any linking using the Manage People and Facilities icon
  - Displays all persons, regardless of the county/group the user is assigned to (all users see all persons)
- If you do not find the person
  - Create a linked event for a new person
- If you find the person but there is no existing event that corresponds to your case
  - Create a linked event for an existing person
- If you find the person and an existing event that corresponds to your case
  - Link to the existing event

| Link Events           |            |               |   |  |  |  |  |  |
|-----------------------|------------|---------------|---|--|--|--|--|--|
| Operation:            | Link Type: | Relationship: |   |  |  |  |  |  |
| Create Linked Event ~ | Other      | ~ Other       | ~ |  |  |  |  |  |
| Disease:              |            |               |   |  |  |  |  |  |
| Gonorrhea (300) v     |            |               |   |  |  |  |  |  |
| Select Person OClear  |            |               |   |  |  |  |  |  |

- Linked Events screen
- Link Events section
  - Operation Create Linked Event
  - Disease Select appropriate disease
  - Link Type Select appropriate link type
  - Relationship Select appropriate relationship

| Demographics           |   |             |                |   |                      |                 |        |
|------------------------|---|-------------|----------------|---|----------------------|-----------------|--------|
| * First Name *         |   | Middle Name |                |   | Last Name            |                 | Suffix |
| Cherry                 |   |             |                | ] | Coca Cola            |                 |        |
| Maiden/Other Name      | _ | Alias       |                | - | Mother's Maiden Name |                 |        |
|                        |   |             |                |   |                      |                 |        |
| Gender                 |   |             |                |   |                      |                 |        |
| Female                 | ~ |             |                |   |                      |                 |        |
| Birth Date             |   |             |                |   |                      |                 |        |
| 03/08/1991             | Ê |             |                |   |                      |                 |        |
| Social Security Number |   |             |                |   |                      |                 |        |
|                        |   |             |                |   |                      |                 |        |
| Contact Information    |   |             |                |   |                      |                 |        |
| * Type *               |   |             |                |   |                      |                 |        |
| Home                   |   | ~           |                |   |                      |                 |        |
| Street 1               |   |             | Street 2       |   |                      |                 |        |
| 159 Red Can Ct         |   |             |                |   |                      |                 |        |
| City                   |   |             | State          |   |                      | Zip Code        |        |
| Knightdale             |   |             | NC             |   | ~                    | 27545           |        |
| County                 |   |             | Country        |   |                      | X Unknown addre | SS     |
| Wake County            |   | ~           | USA            |   | ~                    |                 |        |
| Home Phone             |   |             | Mobile Phone   |   |                      | Work Phone      |        |
|                        |   |             | (919) 555-9513 |   |                      |                 |        |
| Email                  |   |             |                |   |                      |                 |        |
|                        |   |             |                |   |                      |                 |        |
| Contact Method         |   |             | Residence Type |   |                      | Address Status  |        |
|                        |   | ~           |                |   | ~                    |                 |        |
| Save Dashboard Help    |   |             |                |   |                      |                 |        |

 Demographics and Contact Information sections – Complete fields with available information

 Click the Save button

| Linked Events |                      |        |             |                    |                |       |         |              |                     |  |
|---------------|----------------------|--------|-------------|--------------------|----------------|-------|---------|--------------|---------------------|--|
| Event ID      | Name                 | Status | Create Date | Disease            | Effective Date | Text1 | Туре    | Relationship | Action              |  |
| 170002670     | Coca Cola,<br>Cherry | Open   | 07/23/2024  | Gonorrhea<br>(300) | 07/23/2024     |       | Contact |              | Edit Delete<br>Link |  |
| Save          | ashboard             | Help   |             |                    |                |       |         |              |                     |  |

- The linked event is now in the Linked Events table above the Link Events section
- Click the Dashboard button at the bottom left of the Linked Events screen to return to the event summary

#### Event Summary

| Basic Information       |                 |
|-------------------------|-----------------|
| Event ID:               | 170001140       |
| Disease:                | Gonorrhea (300) |
| Name:                   | Sammy Saturn    |
| Birth Date:             | 09/27/1977      |
| Age:                    | 46              |
| Gender:                 | Male            |
| Home Phone:             | (919) 188-2909  |
| Mobile Phone:           | (919) 182-8911  |
| Type:                   | Interactive     |
| Investigation Status:   | Open            |
| Linked Events/Contacts: | 1 (View)        |
| Attachments:            | 0 (Add)         |

• The number of linked events is now updated in the Linked Events/Contacts row

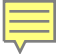

# **Create a Linked Event** for a New Person **Demonstration**

#### Link Events

| Operation:            | Link Type: | Relationship: |
|-----------------------|------------|---------------|
| Create Linked Event ~ | Other ~    | Other ~       |
| Disease:              |            |               |
| Gonorrhea (300) v     |            |               |
| Select Person 🙁 Clear |            |               |

- Linked Events screen
- Link Events section
  - Operation Create Linked Event
  - Disease Select appropriate disease
  - Link Type Select appropriate link type
  - Relationship Select appropriate relationship
- Click the Select Person... button

| Search Criteria    | Search F    | Search Results |          |              |                |         |          |            |             |                        |
|--------------------|-------------|----------------|----------|--------------|----------------|---------|----------|------------|-------------|------------------------|
| Party ID           | PDBFOXTDESI | Name           | 11       | Birth Date 🗍 | Street Address | City 11 | State 11 | Zip Code 👫 | External ID | Social Security Number |
| Last Name          |             | Q Fanta, (     | Drange   | 08/19/1981   | 123 Soda Ln    | Raleigh | NC       | 27613      | PDBFOXTDESI |                        |
| First Name         |             | Showing 1 t    | o 1 of 1 | entries      |                |         |          |            |             |                        |
| Maiden/Other Name  |             | Select         | Cance    | el Help      |                |         |          |            |             |                        |
| Alias              |             |                |          |              |                |         |          |            |             |                        |
| Birth Date (Range) | mm/dd/yyyy  |                |          |              |                |         |          |            |             |                        |

• The Search Party window will open

#### Search Criteria

 Party ID – Enter the Party ID of the person you wish to link to your case

- Hit the enter key or click the Search button
- Select the person from the Search Results

| Operation:                                                                                                    |                                       | Link Type:                                                                  |         | Relationship:                   |        |
|----------------------------------------------------------------------------------------------------|---------------------------------------|-----------------------------------------------------------------------------|---------|---------------------------------|--------|
| Create Linked Event                                                                                                    | v                                     | Other                                                                       | ~       | Other                           | Y      |
| Disease:                                                                                                    |                                       |                                                                             |         |                                 |        |
| Gonorrhea (300)                                                                                                    | v                                     |                                                                             |         |                                 |        |
| Select Person 🛞 Clear                                                                                                    |                                       |                                                                             |         |                                 |        |
| Demographics                                                                                                    |                                       |                                                                             |         |                                 |        |
| First Name *                                                                                                    | Mic                                   | ddle Name                                                                   | Last Na | me                              | Suffix |
| Orange                                                                                                    |                                       |                                                                             | Fanta   |                                 |        |
| Maiden/Other Name                                                                                                    | Alia                                  | as                                                                          | Mother  | s Maiden Name                   |        |
|                                                                                                    |                                       |                                                                             |         |                                 |        |
| Gender                                                                                                    |                                       |                                                                             |         |                                 |        |
| Male                                                                                                    | ~                                     |                                                                             |         |                                 |        |
| Birth Date<br>08/19/1981<br>iocial Security Number                                                                                                    |                                       |                                                                             |         |                                 |        |
| 3irth Date<br>08/19/1981<br>Social Security Number<br>Contact Information                                                                                           |                                       |                                                                             |         |                                 |        |
| 3irth Date<br>08/19/1981<br>Social Security Number<br>Contact Information<br>* Type *                                                                               |                                       |                                                                             |         |                                 |        |
| 3irth Date<br>08/19/1981<br>Social Security Number<br>Contact Information<br>* Type *<br>Home                                                                       |                                       |                                                                             |         |                                 |        |
| Birth Date 08/19/1981 Social Security Number Contact Information Type Home Street 1 123 Social In                                                                   |                                       | Street 2                                                                    |         |                                 |        |
| Birth Date<br>08/19/1981<br>Social Security Number<br>Contact Information<br>* Type *<br>Home<br>Street 1<br>123 Soda Ln<br>City                                    | · · · · · · · · · · · · · · · · · · · | Street 2                                                                    | ]       | Zin Code                        |        |
| Birth Date<br>08/19/1981<br>Social Security Number<br>Contact Information<br>* Type *<br>Home<br>Street 1<br>123 Soda Ln<br>City<br>Rateigh                         |                                       | Street 2<br>State                                                           |         | Zip Code<br>27613               |        |
| Birth Date 08/19/1981 Social Security Number Contact Information * Type * Home Street 1 123 Soda Ln City Rateigh County                                             | ) #                                   | Street 2<br>State<br>NC<br>Country                                          |         | Zip Code<br>27613               |        |
| Birth Date 08/19/1981 Social Security Number Contact Information Type * Home Street 1 123 Soda Ln City Raleigh County Wake County                                   | · · · · · · · · · · · · · · · · · · · | Street 2<br>State<br>NC<br>Country<br>USA                                   | <br>    | Zip Code<br>27613               |        |
| Birth Date 08/19/1981 Social Security Number Contact Information * Type * Home Street 1 123 Soda Ln City Raleigh County Wake County Home Phone                      | · · · · · · · · · · · · · · · · · · · | Street 2<br>State<br>NC<br>Country<br>USA<br>Mobile Phone                   |         | Zip Code<br>27613<br>Work Phone |        |
| Birth Date 08/19/1981 Social Security Number Contact Information * Type * Home Street 1 123 Soda Ln City Raleigh County Wake County Home Phone                      | · · · · · · · · · · · · · · · · · · · | Street 2<br>State<br>NC<br>Country<br>USA<br>Mobile Phone<br>(919) 555-7894 |         | Zip Code<br>27613<br>Work Phone |        |
| Birth Date 08/19/1981 Social Security Number Contact Information Type Home Street 1 123 Soda Ln City Raleigh County Wake County Home Phone Email                    |                                       | Street 2<br>State<br>NC<br>Country<br>USA<br>Mobile Phone<br>(919) 555-7894 |         | Zip Code<br>27613<br>Work Phone |        |
| Birth Date 08/19/1981 Social Security Number Contact Information * Type * Home Street 1 123 Soda Ln City Rateigh County Wake County Home Phone Email Contact Method | · · · · · · · · · · · · · · · · · · · | Street 2<br>State<br>NC<br>Country<br>USA<br>Mobile Phone<br>(919) 555-7894 |         | Zip Code<br>27613<br>Work Phone |        |

- The Demographics and Contact Information sections are completed
  - You cannot edit this information at this time
- Click the Save button

| Event ID  | Name                 | Status | Create Date | Disease            | Effective Date | Text1 | Туре    | Relationship | Action              |
|-----------|----------------------|--------|-------------|--------------------|----------------|-------|---------|--------------|---------------------|
| 170002670 | Coca Cola,<br>Cherry | Open   | 07/23/2024  | Gonorrhea<br>(300) | 07/23/2024     |       | Contact |              | Edit Delete<br>Link |
| 170002670 | Fanta,<br>Orange     | Open   | 09/16/2024  | Gonorrhea<br>(300) | 09/16/2024     |       | Other   | Other        | Edit Delete<br>Link |

- The linked event is now in the Linked Events table above the Link Event section
- Click the Dashboard button at the bottom left of the Linked Events screen to return to the event summary

#### Event Summary

| Basic Information       |                 |
|-------------------------|-----------------|
| Event ID:               | 170001140       |
| Disease:                | Gonorrhea (300) |
| Name:                   | Sammy Saturn    |
| Birth Date:             | 09/27/1977      |
| Age:                    | 46              |
| Gender:                 | Male            |
| Home Phone:             | (919) 188-2909  |
| Mobile Phone:           | (919) 182-8911  |
| Type:                   | Interactive     |
| Investigation Status:   | Open            |
| Linked Events/Contacts: | 2 (View)        |
| Attachments:            | 0 (Add)         |

 The number of linked events is now updated in the Linked Events/Contacts row

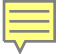

# Create a Linked Event for an Existing Person Demonstration

| Link Events              |            |   |               |   |
|--------------------------|------------|---|---------------|---|
| Operation:               | Link Type: |   | Relationship: |   |
| Link To Existing Event ~ | Other      | ~ | Other         | v |
| Select Event 🙁 Clear     |            |   |               |   |

- Linked Events screen
- Link Events section
  - Operation Link to Existing Event
  - Link Type Select appropriate link type
  - Relationship Select appropriate relationship
- Click the Select Events button

| Search Criteria    |            | ۵        | Search Re    | sults          |            |        |              |               |             |                |             |
|--------------------|------------|----------|--------------|----------------|------------|--------|--------------|---------------|-------------|----------------|-------------|
| Туре               | Normal     | ~        | Event 1      | 11<br>Name     | Birth Date | Gender | L1<br>Status | Lî<br>Disease | Create Date | Effective From | External ID |
| Event ID           | 170002673  |          | ٩            | Cherry         | 09/24/1998 | Female | Open         | Gonorrhea     | 07/24/2024  | 07/24/2024     | PDBFOXWVFQN |
| Last Name          |            |          | 170002673    | Sprite         |            |        |              | (300)         |             |                |             |
| First Name         |            |          | Showing 1 to | 1 of 1 entries |            |        |              |               |             |                |             |
| Maiden/Other Name  |            |          | Select (     | Cancel H       | lelp       |        |              |               |             |                |             |
| Birth Date (Range) | mm/dd/yyyy | <b>#</b> |              |                |            |        |              |               |             |                |             |

#### • The Search Case window will open

- Search Criteria
  - Type Ensure Normal is selected
  - Event ID Enter the Event ID of the person's event you wish to link to your case
  - Hit the enter key or click the Search button
  - Select the event from the Search Results

| Link Events            |   |             |                |        |                |                |
|------------------------|---|-------------|----------------|--------|----------------|----------------|
| Operation:             |   | Link Typ    | e:             |        | Relationship:  |                |
| Link To Existing Event | ~ | Other       |                | ~      | Other          | ~              |
| Disease:               |   |             |                |        |                |                |
| Gonorrhea (300)        | ~ | ]           |                |        |                |                |
| Select Event 🕲 Clear   |   |             |                |        |                |                |
| Demographics           |   |             |                |        |                |                |
| * First Name *         |   | Middle Name |                | Last N | ame            | Suffix         |
| Cherry                 |   |             |                | Sprite | •              |                |
| Maiden/Other Name      |   | Alias       |                | Mother | 's Maiden Name |                |
|                        |   |             |                |        |                |                |
| Sender                 |   |             |                |        |                |                |
| Female                 | ~ |             |                |        |                |                |
| Birth Date             |   |             |                |        |                |                |
| 09/24/1998             | Ê |             |                |        |                |                |
| Social Security Number |   |             |                |        |                |                |
|                        |   |             |                |        |                |                |
| Contact Information    |   |             |                |        |                |                |
| * Type *               |   |             |                |        |                |                |
| Home                   |   | ~           |                |        |                |                |
| Street 1               |   |             | Street 2       |        |                |                |
| 359 Lemon Lime Ln      |   |             |                |        |                |                |
| City                   |   |             | State          |        |                | Zip Code       |
| Wendell                |   |             | NC             |        | ~              | 27591          |
| County                 |   |             | Country        |        |                |                |
| Wake County            |   | ~           | USA            |        | ~              |                |
| Home Phone             |   |             | Mobile Phone   |        |                | Work Phone     |
|                        |   |             | (919) 555-8426 |        |                |                |
| Email                  |   |             |                |        |                |                |
|                        |   |             |                |        |                |                |
| Contact Method         |   |             | Residence Type |        |                | Address Status |
|                        |   | ~           |                |        | ~              |                |
| Save Dashboard Help    |   |             |                |        |                |                |
|                        |   |             |                |        |                |                |
|                        |   |             |                |        |                |                |
|                        |   |             |                |        |                |                |
|                        |   | 111         |                |        |                |                |
|                        |   |             |                |        |                |                |

- The Disease, Demographics section and Contact Information sections are completed
   You cannot edit this information at this time
- Click the Save button

Help

| Linked Events |                      |        |             |                    |                |       |         |              |                     |  |
|---------------|----------------------|--------|-------------|--------------------|----------------|-------|---------|--------------|---------------------|--|
| Event ID      | Name                 | Status | Create Date | Disease            | Effective Date | Text1 | Туре    | Relationship | Action              |  |
| 170002670     | Coca Cola,<br>Cherry | Open   | 07/23/2024  | Gonorrhea<br>(300) | 07/23/2024     |       | Contact |              | Edit Delete<br>Link |  |
| 170002670     | Fanta,<br>Orange     | Open   | 09/16/2024  | Gonorrhea<br>(300) | 09/16/2024     |       | Other   | Other        | Edit Delete<br>Link |  |
| 170002671     | Sprite,<br>Cherry    | Open   | 09/16/2024  | Gonorrhea<br>(300) | 09/16/2024     |       | Other   | Other        | Edit Delete<br>Link |  |

- The linked event is now in the Linked Events table above the Link Event section
- Click the Dashboard button at the bottom left of the Linked Events screen to return to the event summary

Save

Dashboard

#### Event Summary

| Basic Information       |                 |
|-------------------------|-----------------|
| Event ID:               | 170001140       |
| Disease:                | Gonorrhea (300) |
| Name:                   | Sammy Saturn    |
| Birth Date:             | 09/27/1977      |
| Age:                    | 46              |
| Gender:                 | Male            |
| Home Phone:             | (919) 188-2909  |
| Mobile Phone:           | (919) 182-8911  |
| Туре:                   | Interactive     |
| Investigation Status:   | Open            |
| Linked Events/Contacts: | 3 (View)        |
| Attachments:            | 0 (Add)         |

• The number of linked events is now updated in the Linked Events/Contacts row

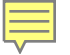

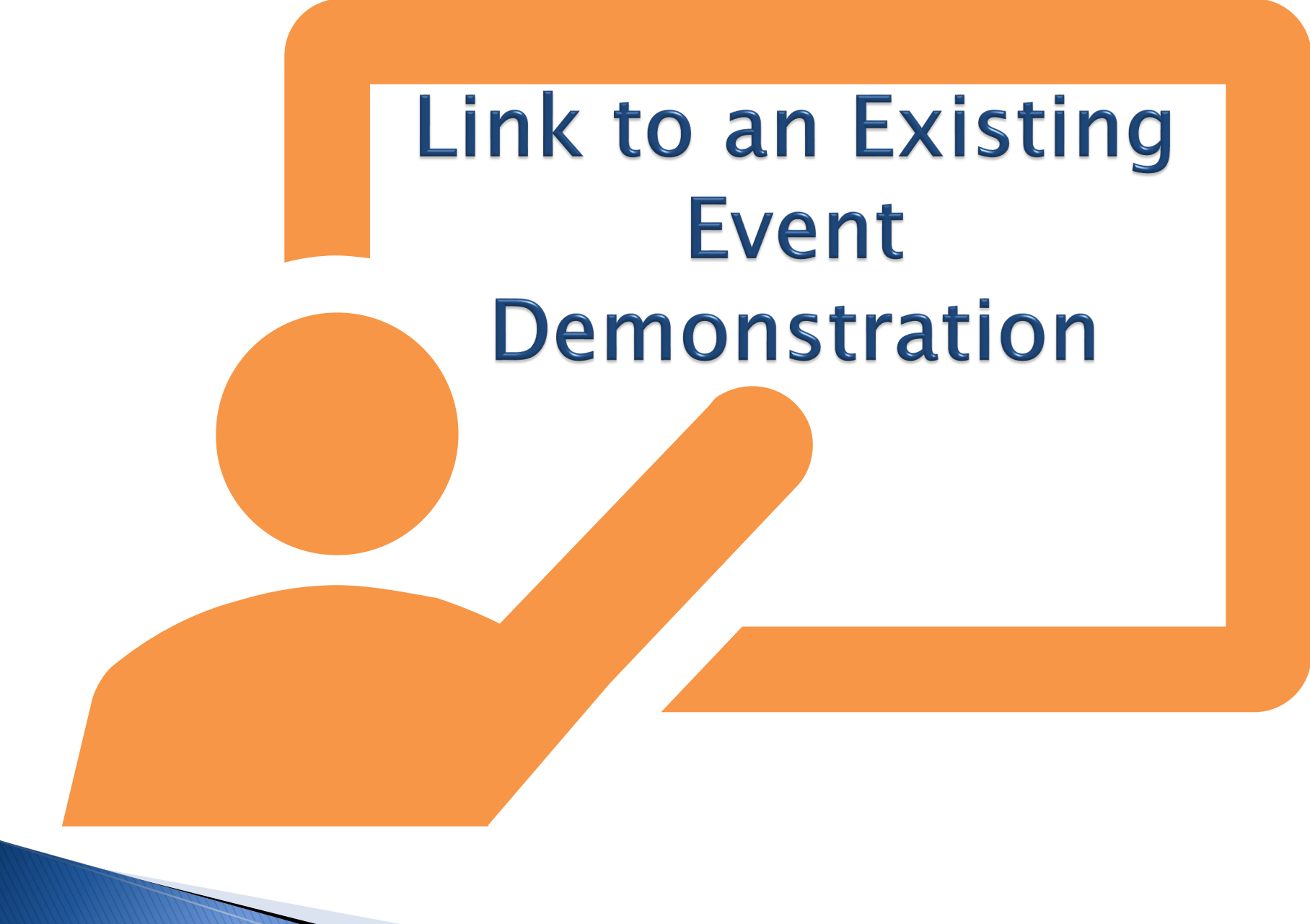

| Link Events                 |            |               |
|-----------------------------|------------|---------------|
| Operation:                  | Link Type: | Relationship: |
| Link To Multiple Events v   | ~          | ~             |
| Select Events Select Events |            |               |

- Linked Events screen
- Link Events section
  - Operation Link to Multiple Events
  - Link Type Select appropriate link type
- Click the Select Events button

| Search Criteria    |            | $\odot$ | Search Res            | sults          |            |        |        |                    |             |                |             |
|--------------------|------------|---------|-----------------------|----------------|------------|--------|--------|--------------------|-------------|----------------|-------------|
| Туре               | Normal     | ~       | D 11                  | 11             | 11         | 1      | 11 11  | 11                 | 11          | 11             | 11          |
| Event ID           | 170002710  |         | ID                    | Name           | Birth Date | Gender | Status | Disease            | Create Date | Effective From | External ID |
| Last Name          |            |         | <b>Q</b><br>170002710 | Grape<br>Fanta | 04/21/1982 | Female | Open   | Gonorrhea<br>(300) | 04/21/2022  | 04/21/2022     | PDBFIXYQAEB |
| First Name         |            |         | Showing 1 to 1        | of 1 entries   |            |        |        |                    |             |                |             |
| Maiden/Other Name  |            |         |                       |                |            |        |        |                    |             |                |             |
| Birth Date (Range) | mm/dd/yyyy | 1       | Select                | Cancel H       | elp        |        |        |                    |             |                |             |

- The Search Case window will open
- Search Criteria
  - Type Ensure Normal is selected
  - Event ID Enter the Event ID of the person's event you wish to link to your case
  - Hit the enter key or click the Search button
  - Select the event from the Search Results
- Repeat this for each event you are linking to your case

Dashboard Help

| Event ID  | Person              | Status | Create Date | Disease         | Action |
|-----------|---------------------|--------|-------------|-----------------|--------|
| 170002679 | Sunkist, Strawberry | Open   | 07/24/2024  | Gonorrhea (300) | Delete |
| 170002710 | Fanta, Grape        | Open   | 04/21/2022  | Gonorrhea (300) | Delete |

- The Events will be listed in the Link To Following Events section
- Once you have selected all the events to link to your case, click the Save button

Save

| Linked Events |                     |        |             |                 |                |       |         |              |                  |
|---------------|---------------------|--------|-------------|-----------------|----------------|-------|---------|--------------|------------------|
| Event ID      | Name                | Status | Create Date | Disease         | Effective Date | Text1 | Туре    | Relationship | Action           |
| 170002670     | Coca Cola, Cherry   | Open   | 07/23/2024  | Gonorrhea (300) | 07/23/2024     |       | Contact |              | Edit Delete Link |
| 170002672     | Fanta, Orange       | Open   | 07/23/2024  | Gonorrhea (300) | 07/23/2024     |       | Other   | Other        | Edit Delete Link |
| 170002673     | Sprite, Cherry      | Open   | 07/24/2024  | Gonorrhea (300) | 07/24/2024     |       | Other   | Other        | Edit Delete Link |
| 170002679     | Sunkist, Strawberry | Open   | 07/24/2024  | Gonorrhea (300) | 07/24/2024     |       | Other   | Other        | Edit Delete Link |
| 170002710     | Fanta, Grape        | Open   | 04/21/2022  | Gonorrhea (300) | 04/21/2022     |       | Other   | Other        | Edit Delete Link |

- Save Dashboard Help
  - The linked events are now in the Linked Events table above the Link Event section
  - Click the Dashboard button at the bottom left of the Linked Events screen to return to the event summary

| 170001140       |
|-----------------|
| Gonorrhea (300) |
| Sammy Saturn    |
| 09/27/1977      |
| 46              |
| Male            |
| (919) 188-2909  |
| (919) 182-8911  |
| Interactive     |
| Open            |
| 5 (View)        |
| 0 (Add)         |
|                 |

• The number of linked events is now updated in the Linked Events/Contacts row

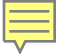

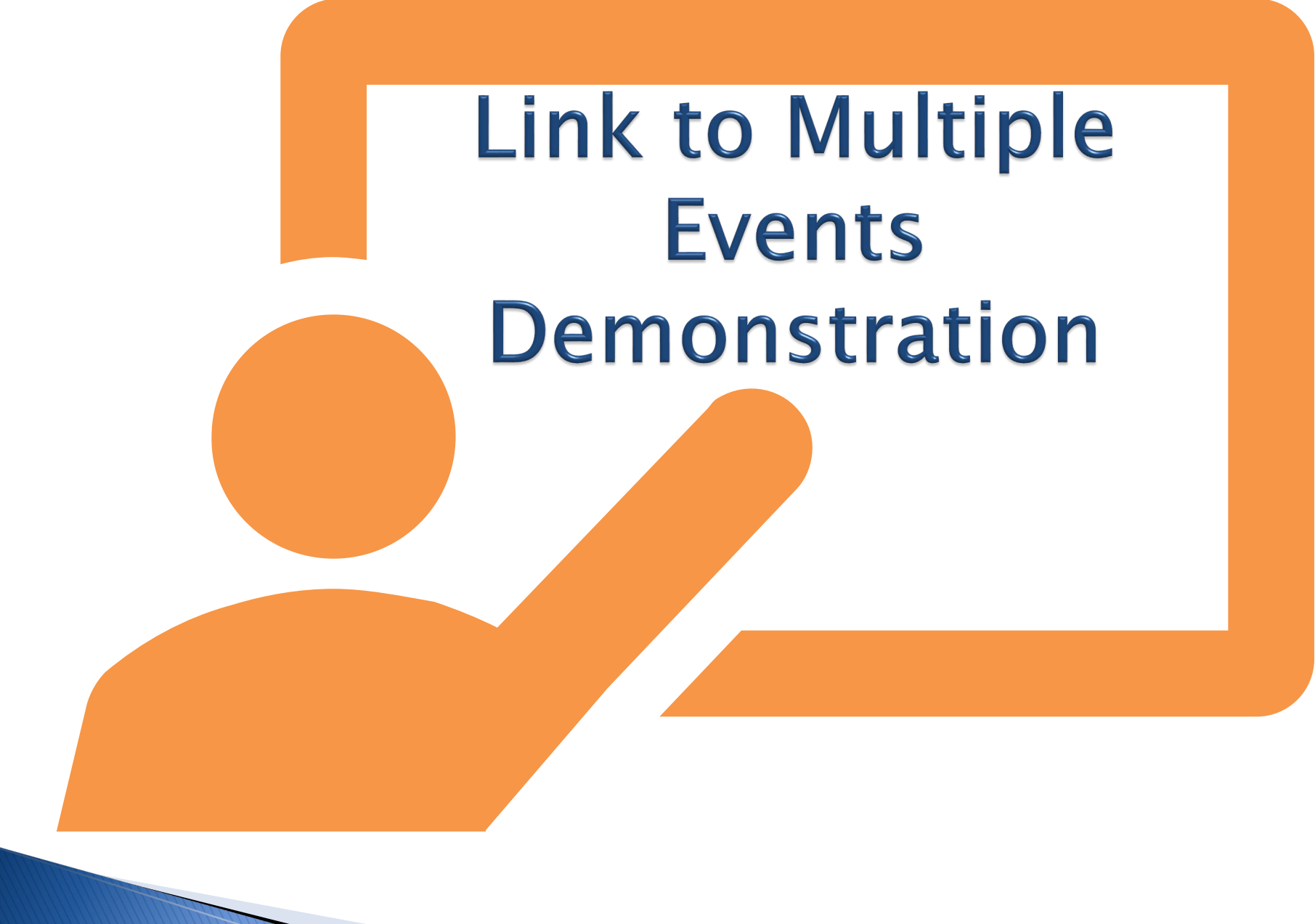

| Link Events          |            |               |
|----------------------|------------|---------------|
| Operation:           | Link Type: | Relationship: |
| Select Event 🞯 Clear |            |               |

- Linked Events screen
- Link Events section
  - Operation Link to Existing Event
  - Link Type Select appropriate link type
  - Relationship Select appropriate relationship
- Click the Select Event... button

| arch Criteria       | ۵             | Search R         | esults      |             |    |                                |    |        |    |                 |
|---------------------|---------------|------------------|-------------|-------------|----|--------------------------------|----|--------|----|-----------------|
| ре                  | Outbreak      | Event ID         | 11          | Create Date | l1 | Name                           | 11 | Status | 11 | Disease         |
| me                  |               | <b>Q</b> 1700025 | 71          | 01/11/2023  |    | Wake County Love Club Inc 2023 |    | Open   |    | Gonorrhea (300) |
| ent ID              | 170002571     | Showing 1 to     | o 1 of 1 en | tries       |    |                                |    |        |    |                 |
| sease               | · ·           | Select           | Cancel      | Help        |    |                                |    |        |    |                 |
| al Patient ID       |               |                  |             |             |    |                                |    |        |    |                 |
| te Case Number      |               |                  |             |             |    |                                |    |        |    |                 |
| IS                  |               |                  |             |             |    |                                |    |        |    |                 |
| ial Security Number |               |                  |             |             |    |                                |    |        |    |                 |
| ployer Name         |               |                  |             |             |    |                                |    |        |    |                 |
| arch Options        | ۵             |                  |             |             |    |                                |    |        |    |                 |
| rt By               | Create Date ~ |                  |             |             |    |                                |    |        |    |                 |
|                     |               |                  |             |             |    |                                |    |        |    |                 |

- The Search Case window will open
- Search Criteria
  - Type Ensure Outbreak is selected
  - Event ID Enter the Event ID of the Outbreak event you wish to link to your case
  - Hit the enter key or click the Search button
  - Select the event from the Search Results

| Link Events                    |   |            |
|--------------------------------|---|------------|
| Operation:                     |   | Link Type: |
| Link To Existing Event         | ~ | Primary ~  |
| Disease:                       |   |            |
| Gonorrhea (300)                | ~ |            |
| Select Event 🕲 Clear           |   |            |
| Demographics                   |   |            |
| * Name *                       |   |            |
| Wake County Love Club Inc 2023 |   |            |
| Status                         |   |            |
| Active                         | ~ |            |
| Contact Information            |   |            |
| Secondary Email                |   |            |
|                                |   |            |
| Save Dashboard Help            |   |            |

- The Demographics section and Contact Information sections are completed
  - You cannot edit this information at this time
- Click the Save button

Help

Dashboard

Save

| Linked Events                  |                                                                                                    |                                                                                                    |                                                                                                    |                                                                                                    |                                                                                                    |                                                                                                    |                                                                                                    |                                                                                                    |
|--------------------------------|----------------------------------------------------------------------------------------------------|----------------------------------------------------------------------------------------------------|----------------------------------------------------------------------------------------------------|----------------------------------------------------------------------------------------------------|----------------------------------------------------------------------------------------------------|----------------------------------------------------------------------------------------------------|----------------------------------------------------------------------------------------------------|----------------------------------------------------------------------------------------------------|
| Name                           | Status                                                                                                    | Create Date                                                                                                    | Disease                                                                                                    | Effective Date                                                                                                    | Text1                                                                                                    | Туре                                                                                                    | Relationship                                                                                                    | Action                                                                                                    |
| Wake County Love Club Inc 2023 | Open                                                                                                    | 01/11/2023                                                                                                    | Gonorrhea (300)                                                                                                    | 01/11/2023                                                                                                    |                                                                                                    | Primary                                                                                                    |                                                                                                    | Edit Delete Link                                                                                                    |
| Coca Cola, Cherry              | Open                                                                                                    | 07/23/2024                                                                                                    | Gonorrhea (300)                                                                                                    | 07/23/2024                                                                                                    |                                                                                                    | Contact                                                                                                    |                                                                                                    | Edit Delete Link                                                                                                    |
| Fanta, Orange                  | Open                                                                                                    | 09/16/2024                                                                                                    | Gonorrhea (300)                                                                                                    | 09/16/2024                                                                                                    |                                                                                                    | Other                                                                                                    | Other                                                                                                    | Edit Delete Link                                                                                                    |
| Sprite, Cherry                 | Open                                                                                                    | 09/16/2024                                                                                                    | Gonorrhea (300)                                                                                                    | 09/16/2024                                                                                                    |                                                                                                    | Other                                                                                                    | Other                                                                                                    | Edit Delete Link                                                                                                    |
| Sunkist, Strawberry            | Open                                                                                                    | 07/24/2024                                                                                                    | Gonorrhea (300)                                                                                                    | 07/24/2024                                                                                                    |                                                                                                    | Other                                                                                                    | Other                                                                                                    | Edit Delete Link                                                                                                    |
| Fanta, Grape                   | Open                                                                                                    | 04/21/2022                                                                                                    | Gonorrhea (300)                                                                                                    | 04/21/2022                                                                                                    |                                                                                                    | Other                                                                                                    | Other                                                                                                    | Edit Delete Link                                                                                                    |
|                                | Name<br>Wake County Love Club Inc 2023<br>Coca Cola, Cherry<br>Fanta, Orange<br>Sprite, Cherry<br>Sunkist, Strawberry<br>Fanta, Grape | NameStatusWake County Love Club Inc 2023OpenCoca Cola, CherryOpenFanta, OrangeOpenSprite, CherryOpenSunkist, StrawberryOpenFanta, GrapeOpen | NameStatusCreate DateWake County Love Club Inc 2023Open01/11/2023Coca Cola, CherryOpen07/23/2024Fanta, OrangeOpen09/16/2024Sprite, CherryOpen09/16/2024Sunkist, StrawberryOpen07/24/2024Fanta, GrapeOpen04/21/2022 | NameStatusCreate DateDiseaseWake County Love Club Inc 2023Open01/11/2023Gonorrhea (300)Coca Cola, CherryOpen07/23/2024Gonorrhea (300)Fanta, OrangeOpen09/16/2024Gonorrhea (300)Sprite, CherryOpen09/16/2024Gonorrhea (300)Sunkist, StrawberryOpen07/24/2024Gonorrhea (300)Fanta, GrapeOpen04/21/2022Gonorrhea (300) | NameStatusCreate DateDiseaseEffective DateWake County Love Club Inc 2023Open01/11/2023Gonorrhea (300)01/11/2023Coca Cola, CherryOpen07/23/2024Gonorrhea (300)07/23/2024Fanta, OrangeOpen09/16/2024Gonorrhea (300)09/16/2024Sprite, CherryOpen09/16/2024Gonorrhea (300)09/16/2024Sunkist, StrawberryOpen07/24/2024Gonorrhea (300)07/24/2024Fanta, GrapeOpen04/21/2022Gonorrhea (300)04/21/2022 | NameStatusCreate DateDiseaseEffective DateText1Wake County Love Club Inc 2023Open01/11/2023Gonorrhea (300)01/11/2023Coca Cola, CherryOpen07/23/2024Gonorrhea (300)07/23/2024Fanta, OrangeOpen09/16/2024Gonorrhea (300)09/16/2024Sprite, CherryOpen09/16/2024Gonorrhea (300)09/16/2024Sunkist, StrawberryOpen07/24/2024Gonorrhea (300)07/24/2024Fanta, GrapeOpen04/21/2022Gonorrhea (300)04/21/2024 | NameStatusCreate DateDiseaseEffective DateText1TypeWake County Love Club Inc 2023Open01/11/2023Gonorrhea (300)01/11/2023PrimaryCoca Cola, CherryOpen07/23/2024Gonorrhea (300)07/23/2024ContactFanta, OrangeOpen09/16/2024Gonorrhea (300)09/16/2024OtherSprite, CherryOpen09/16/2024Gonorrhea (300)09/16/2024OtherSunkist, StrawberryOpen07/24/2024Gonorrhea (300)07/24/2024OtherFanta, GrapeOpen04/21/2022Gonorrhea (300)04/21/2022Other | NameStatusCreate DateDiseaseEffective DateText1TypeRelationshipWake County Love Club Inc 2023Open01/11/2023Gonorrhea (300)01/11/2023PrimaryCoca Cola, CherryOpen07/23/2024Gonorrhea (300)07/23/2024ContactFanta, OrangeOpen09/16/2024Gonorrhea (300)09/16/2024OtherSprite, CherryOpen09/16/2024Gonorrhea (300)09/16/2024OtherSunkist, StrawberryOpen07/24/2024Gonorrhea (300)07/24/2024OtherFanta, GrapeOpen04/21/2022Gonorrhea (300)04/21/2024Other |

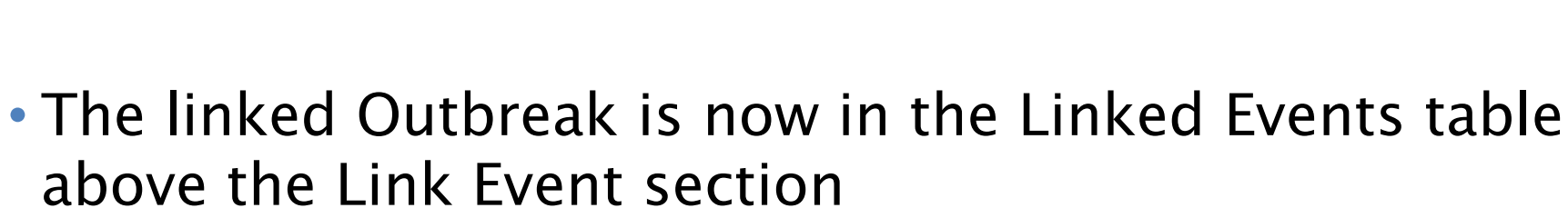

• Click the Dashboard button at the bottom left of the Linked Events screen to return to the event summary

#### **Event Summary**

| Event ID:               | 170001140       |  |  |  |  |
|-------------------------|-----------------|--|--|--|--|
| Disease:                | Gonorrhea (300) |  |  |  |  |
| Name:                   | Sammy Saturn    |  |  |  |  |
| Birth Date:             | 09/27/1977      |  |  |  |  |
| Age:                    | 46              |  |  |  |  |
| Gender:                 | Male            |  |  |  |  |
| Home Phone:             | (919) 188-2909  |  |  |  |  |
| Mobile Phone:           | (919) 182-8911  |  |  |  |  |
| Туре:                   | Interactive     |  |  |  |  |
| Investigation Status:   | Open            |  |  |  |  |
| Linked Events/Contacts: | 6 (View)        |  |  |  |  |
| Attachments:            | 0 (Add)         |  |  |  |  |

 The number of linked events is now updated in the Linked Events/Contacts row

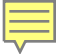

# Link to an Outbreak Demonstration

## Thank you for joining today!

Trainings: ncedsstrainings@dhhs.nc.gov Helpdesk: NCEDSSHelpDesk@dhhs.nc.gov